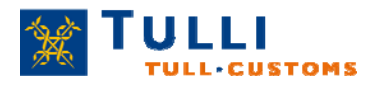

Tulli / Tilastointi

Opas päivitetty 9.6.2014

### ULJAS – käyttäjän opas

Tietokanta on avoin ja maksuton kaikille käyttäjille, eikä vaadi rekisteröitymistä.

ULJAS sisältää yksityiskohtaiset tavaroiden ulkomaankaupan vienti- ja tuontitiedot HS/CNluokituksilla vuodesta 1989, SITC-luokituksella vuodesta 1987 ja CPA-luokituksella vuodesta 2002. TOL-toimialaluokituksen mukaisia tilastoja Uljaksessa on vuodesta 2008.

Uljaksesta on saatavilla kauppatase sekä maakohtainen tuonnin ja viennin sijaluku kuukausittain vuodesta 2002.

Ulkomaankaupan indeksejä on saatavilla vuodesta 2010 lähtien.

Uljaksen kuljetustilastot sisältävät tiedot tuonnin ja viennin kuljetusten määristä kuljetusmuodoittain ja tavararyhmittäin SITC-tavaraluokituksella vuodesta 2002 lähtien. Rajaliikennetilastoja Uljaksesta on saatavilla vuodesta 2004 lähtien. Transitotilastoja (itään maanteitse suuntautuva kauttakulku) on saatavilla vuodesta 2011 lähtien.

Valmisteverotuksen tilastotietoja löytyy vuodesta 2004 lähtien. Uljaksen valmiiseen maaraporttiin on koottu muutama keskeinen, tuore tieto maittain.

CN (Combined Nomenclature) -nimikkeistö on tarkin ulkomaankauppatilastoissa käytössä oleva tilastoluokitus. Siihen perustuvat myös kaikki muut ulkomaankaupan tilastoinnissa käytettävät luokitukset. CN-nimike soveltuu käytettäväksi parhaiten silloin, kun halutaan tilastotietoja tiettyjen tuotteiden tai tavaroiden ulkomaankaupasta.

Kansainvälisen kaupan luokittelustandardi eli SITC (Standard International Trade Classification) -luokitus sopii mm. tarkasteltaessa Suomen tuonnin ja viennin jakautumista tietyn maan kanssa.

Toimialoihin ja tavaroiden käyttötarkoitukseen perustuvia luokituksia käytetään pääsääntöisesti kuvaamaan koko tuonnin ja viennin rakennetta ja kehitystä. Näitä luokituksia ovat CPA (Classification of Products by Activity) ja TOL (Toimialaluokitus)

Uljaksen tiedot päivitetään ulkomaankauppatilastojen julkaisuaikataulun mukaisesti kuukausittain.

ULJAS-palvelu toimii osoitteessa http://uljas.tulli.fi .

Hyödyllisiä ULJAS-palvelun käyttöä helpottavia ohjeita tiivistetysti löytyy tämän oppaan lopusta ja Tullin verkkosivuilta: <u>http://www.tulli.fi</u> > Suomen tulli > Ulkomaankauppatilastot > ULJAS tietokanta > ULJAS-palvelun ohjeita.

ULJAS help-desk: tilastot@tulli.fi Puh. 0295 52335 (ma – pe klo 9 – 15) Harjoitusesimerkki ULJAS-hausta:

# Kuinka paljon appelsiineja (CN-nimike 08051020) tuotiin Suomeen vuonna 2012? Mistä maista? Mikä oli appelsiinien tuontikeskihinta?

Valinnat tehdään esimerkkiaineistossa CN-taulukkoon. Haku muista taulukoista (SITC, CPA, TOL) noudattaa samaa periaatetta.

CN-taulukkoon pääsee Uljaksen etusivulta seuraamalla polkua: ULJAS -> Tilastotietokanta -> Ulkomaankauppatilasto -> CN.

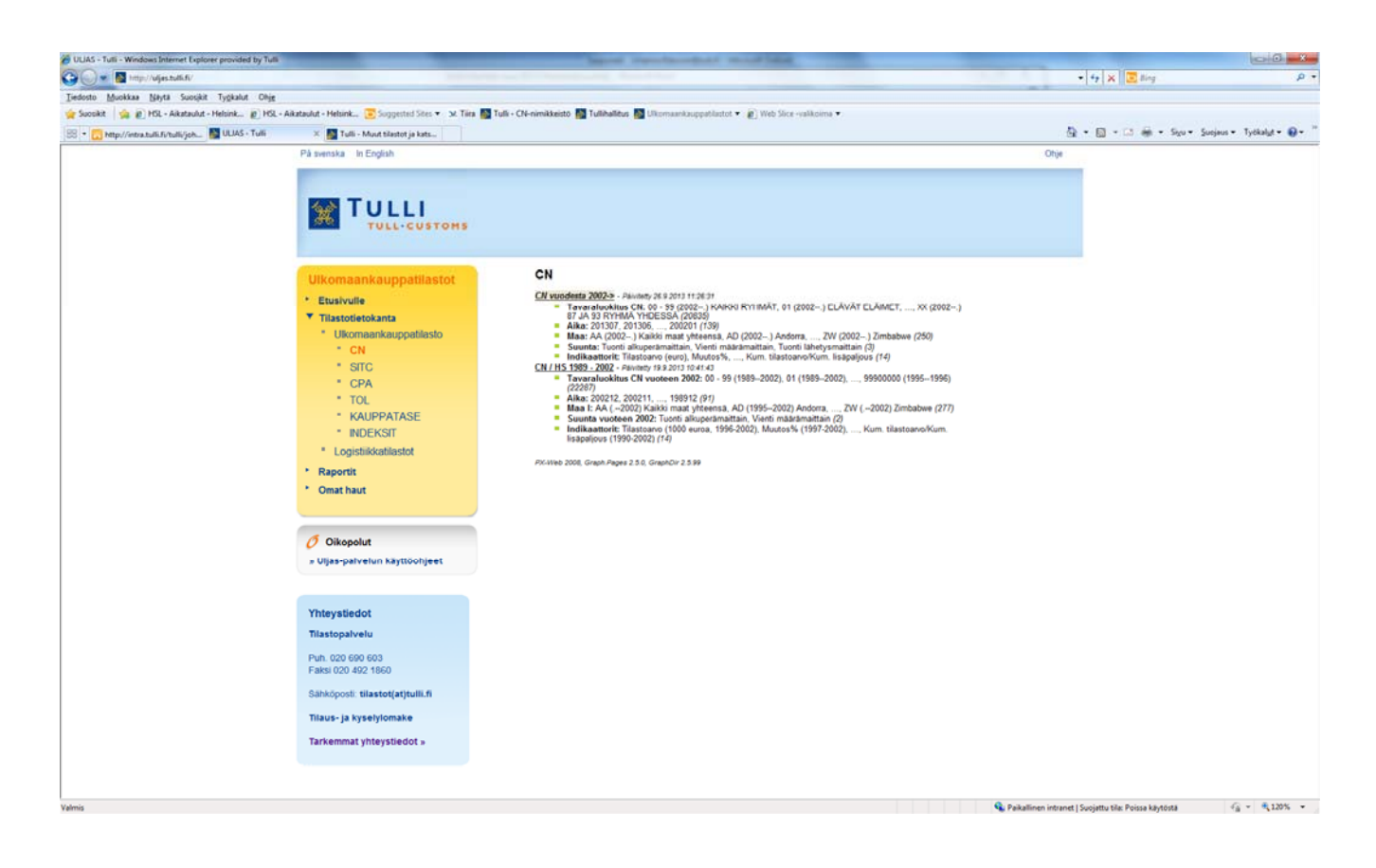

CN-luokituksen mukaiseen tietokantaan pääsee klikkaamalla otsikkoa "CN vuodesta 2002 ->". (Vuotta 2002 vanhemmat tilastot "CN/HS 1989-2002")

Ikkuna, johon luokat valitaan näyttää tältä:

| 🖉 ULIAS - Tulli - Windows Internet Explorer provided by | Tuti                                                                                                    | Samuel Street Street Street                                                                                                    | a second fielded                                                                                                    |                                                                                                    |                                                    |
|---------------------------------------------------------|----------------------------------------------------------------------------------------------------|----------------------------------------------------------------------------------------------------|----------------------------------------------------------------------------------------------------|----------------------------------------------------------------------------------------------------|----------------------------------------------------|
| 😋 🔵 💌 📓 http://uljes.tull.fl/                           | An other states and the state of the states of the states |                                                                                                    |                                                                                                    |                                                                                                    | • 47 X 🗷 Bing P •                                  |
| Tiedosto Muokkaa Näytä Suosikit Tygkalut O              | Pig                                                                                                    |                                                                                                    |                                                                                                    |                                                                                                    |                                                    |
| 👷 Suosikit 🛛 🦕 🗿 HSL - Aikataulut - Helsink 👔           | HSL - Aikataulut - Helsink 😇 Suggested Sites 🔻 🕉 Tilea 📓 Tulli - CN                                                                                                    | nimikkeistö 🌇 Tullihallitus 🜇 Ulkomaankauppati                                                                                  | actot 🔹 😰 Web Slice -valikoima 🔹                                                                                                    |                                                                                                    |                                                    |
| 😸 + 🛄 http://intra.tulli.fi/tulli/joh 📓 ULIAS - Tull    | i 🛛 🗶 Tulli - Muut tilastot ja kats                                                                                                    |                                                                                                    |                                                                                                    |                                                                                                    | 🖓 • 🔯 • 🖙 🖶 • Sigu • Suojaus • Työkalyt • 🚱 •      |
|                                                         | Täästötetokaeta ►Ukomaankauppatiasto ►CN<br>Tilasto: CN<br>Valitse luokat tämän sivun valintalaatikois<br>Valinalaatkoden kayttoohe                                                                                                    | sta tai mene <u>laajennetun poin</u>                                                                                            | ninnan sivulle                                                                                                    | Tilaston perustiedot Alaviite Hakuvnikke                                                                                                   | 8                                                  |
|                                                         | Tavaraluokitus CN2                                                                                                    | Aika                                                                                                    | - Maa                                                                                                    |                                                                                                    |                                                    |
|                                                         | Yhteensä 100 Valittu 0 🕈 📃                                                                                                    | Yhteensä 139 Valittu 0                                                                                                    |                                                                                                    | Yhteensä 250 Valittu 0 🔶                                                                                                    | 1                                                  |
|                                                         | 00 - 90 (2002 - ) ¥ARKO RYHMAT ,<br>01 (2002 - 124 AVĂ TE JAMET<br>02 (2002 - 114 A JA MUJI SYO JAVA I E JAMEN<br>03 (2002 - ) KALAT SEKA AFMÄSET. IN LVASET<br>04 (2002 -) MATO JA MEUJERTIVOTTEET, LNNR,<br>05 (2002 -) MUJALIE KULUUMATTOMAT E LANF<br>08 (2002 -) ELAVAT PUUT JA MUJIT ELAVAT KAL*                                                                                                    | 201307<br>201306<br>201306<br>201304<br>201303<br>201302<br>201302<br>201301                                                    | ▲ (2002-<br>AD (2002-<br>AE (2002-<br>AF (2002-<br>AG (2002-<br>AG (2002-<br>AL (2002-<br>AL (2002- | ) Kakki maat yhteensä A<br>) Andorra<br>) Ardorra<br>) Ardoremirkunnat<br>) Aganistan<br>) Argaulia<br>) Arguulia<br>Arguilia<br>) Albania | •                                                  |
|                                                         | 🚹 Hae 🗖 alusta 🚬                                                                                                    | 11 Hae                                                                                                    | 🗉 alusta 🚺 🚹 Hae                                                                                                    | 🗆 alusta 🕨                                                                                                    |                                                    |
|                                                         | Suunta -                                                                                                    | Indikaattorit                                                                                                    | •                                                                                                    |                                                                                                    |                                                    |
|                                                         | 🔽 Yhteensä 3 Valittu 0 🔶 📃                                                                                                    | Yhteensä 14 Valittu 0                                                                                                    |                                                                                                    |                                                                                                    |                                                    |
|                                                         | Tuonti alkuperamattain<br>Vienti määrämättäin<br>Tuonti lähetysmattain                                                                                                    | Tilastoarvo (euro)<br>Muutos%<br>Paljouden yksikön koodi<br>Tilastoarvo/Paljous<br>Lisäpaljouden<br>Lisäpaljouden yksikön koodi | *<br>*                                                                                                    |                                                                                                    |                                                    |
|                                                         | 🔃 Hae 🔤 alusta 🚬                                                                                                    | 14 Hae                                                                                                    | 🗉 alusta ≥                                                                                                    |                                                                                                    |                                                    |
|                                                         | Valittuja soluja: 0. Poista kaikki valinnat                                                                                                    |                                                                                                    |                                                                                                    |                                                                                                    |                                                    |
|                                                         | Näkymä ruudulla on rajoitettu 600 000 soluun                                                                                                    | Hao tilasto                                                                                                    | Lisää suosikkoihin                                                                                                    | Palue                                                                                                    |                                                    |
|                                                         | Nayta ruudulla •                                                                                                    | ride tildsto                                                                                                    | LISBB SUDSIKKEININ                                                                                                    | Faluu                                                                                                    |                                                    |
|                                                         |                                                                                                    | PX-Web 2008, Graph Pages 2.5.0, St                                                                                              | atFile 2.5.99                                                                                                    |                                                                                                    | -                                                  |
|                                                         |                                                                                                    |                                                                                                    |                                                                                                    |                                                                                                    |                                                    |
|                                                         |                                                                                                    |                                                                                                    |                                                                                                    |                                                                                                    |                                                    |
|                                                         |                                                                                                    |                                                                                                    |                                                                                                    |                                                                                                    |                                                    |
|                                                         |                                                                                                    |                                                                                                    |                                                                                                    |                                                                                                    |                                                    |
|                                                         |                                                                                                    |                                                                                                    |                                                                                                    |                                                                                                    |                                                    |
|                                                         |                                                                                                    |                                                                                                    |                                                                                                    |                                                                                                    |                                                    |
|                                                         |                                                                                                    |                                                                                                    |                                                                                                    |                                                                                                    |                                                    |
|                                                         |                                                                                                    |                                                                                                    |                                                                                                    | 💊 Paikallinen in                                                                                                    | tranet   Suojattu tila: Poissa käytöstä 🌾 🐴 145% 👻 |

**Jokaiseen valintalaatikkoon on valittava luokka.** Luokat voidaan valita suoraan valintalaatikoista klikkaamalla haluttu luokka siniseksi. Ctrl-nappia pohjassa pitämällä voidaan valita useampi luokka samasta valintalaatikosta.

Valintalaatikoiden alapuolella olevaan "**hae**"-ikkunaan voidaan myös kirjoittaa haettava teksti/nimike tai muu luokka. Haku tehdään klikkaamalla valintalaatikon oikeassa alakulmassa olevaa sinistä nuolta oikealle . Ruksaamalla "**alusta**"-valintaruutu haku kohdistuu kunkin rivin alkuun.

Valintalaatikoiden **rivien järjestystä on mahdollista vaihtaa** valintalaatikoiden vasemmassa alakulmassa olevaa nuolinäppäintä 🔃 klikkaamalla. Esim. aika-ikkunan kuukaudet voi näin järjestää vanhimmasta tuoreimpaan.

Yksittäisen valintalaatikon valinnat voi poistaa klikkaamalla sinistä "tyhjennä kaikki"näppäintä 
. Kaikki valinnat voidaan poistaa klikkaamalla "poista kaikki valinnat" valintalaatikoiden alapuolella.

#### VALINTALAATIKOT

#### Tavaraluokitus

Uljaksesta saa kaikkien CN-tasojen (2, 4, 6 ja 8) mukaisia tilastoja. Luokitustaso valitaan ensimmäisen valintalaatikon yläreunassa olevasta pudotusvalikosta. Oletusarvona on CN2-tason tavaraluokitus.

Yksittäinen nimike löytyy helpoiten kirjoittamalla nimike "hae"-ikkunaan ja painamalla oikean alakulman sinistä nuolta **>**.

Esimerkin "appelsiinit" koodi on CN8-tasoinen, joten pudotusvalikosta valitaan CN8-tason tavaraluokitus. "Hae"-ikkunaan naputellaan appelsiinien CN-koodi 08051020 ja painetaan sinistä nuolta oikealle. Appelsiinien koodi maalautuu listalta.

#### Aika

Uljaksesta saa sekä kuukausitason että vuoden alusta laskettuja (kumulatiivisia) tilastoja. Aika-valintalaatikosta klikataan haluttu kuukausi tai kuukaudet. Tuorein julkaistu tilastokuukausi on ylimpänä. Vuositason tilastot saa valitsemalla Aika-valintalaatikosta pelkän joulukuun ja Indikaattorit-valintalaatikosta kumulatiiviset luokat.

Tilastot julkaistaan Uljaksessa julkaisuaikataulun mukaan heti tilastojen ilmestyttyä. Ulkomaankauppatilastojen julkaisuaikataulu löytyy Tullin verkkosivuilta: <u>http://www.tulli.fi/fi/suomen\_tulli/ulkomaankauppatilastot/julkaisuaikataulu/index.jsp</u>

Esimerkissämme halutaan hakea vuoden 2012 tilastoja, joten klikataan listalta joulukuu 2012 eli 201212.

#### Maa

Maan voi hakea maaluettelosta joko klikkaamalla suoraan haluttua maata/maakoodia tai hakemalla hakuikkunan kautta. Kaikki maat saa helpoiten valittua klikkaamalla "maa"- otsikon alapuolella olevaa sinistä V-painiketta  $\checkmark$ . (Tämä kaikkien muuttujien valinta on mahdollinen kaikkien valintaikkunoiden kohdalla.)

Valinta "AA kaikki maat yhteensä" antaa kaikkien maiden yhteenlasketut luvut.

Yläreunan pudotusvalikosta on mahdollista valita myös maaryhmiä ja maanosia.

Haluamme tietää kaikki maat, joista appelsiineja tuodaan, joten valitaan kaikki maat klikkaamalla sinistä v-painiketta <u>v</u>.

#### Suunta

Uljaksesta on mahdollista hakea tuontitilastoja kahden maakäsitteen mukaan: joko alkuperämaittain tai lähetysmaittain. Vientitilastot julkaistaan määrämaittain.

Haluamme tietää appelsiinien tuonnin alkuperämaittain, joten klikataan laatikosta "tuonti alkuperämaittain".

#### Indikaattorit

Kuukausitason tilastot saadaan valitsemalla seuraavat indikaattorit: tilastoarvo, muutos%, paljous, tilastoarvo/paljous, lisäpaljous, tilastoarvo/lisäpaljous. (Muutos% viittaa arvon muutokseen verrattuna edellisen vuoden vastaavaan ajanjaksoon.)

Valitsemalla"kum."-alkuiset indikaattorit saadaan kumulatiiviset tilastot vuoden alusta. Esimerkiksi valitsemalla "Aika"-valintalaatikosta 201212 (joulukuu 2012) ja "indikaattorit"-valintalaatikosta "kum."-alkuiset indikaattorit saadaan tammi-joulukuun 2012 tilastot.

Valitsemalla indikaattorit-ikkunasta "Paljouden yksikön koodi" ja "Lisäpaljouden yksikön koodi" saadaan näkyviin koodit, jotka ilmaisevat paljouksien yksiköt, esim. 1=kg. Koodit on avattu alaviitteessä, jonka saa esiin ikkunan oikean yläkulman "alaviite"-linkistä. Alaviite tulee myös valmiin tilastotaulukon alalaitaan automaattisesti.

Haluamme tietää koko vuoden 2012 tuonnin vuositasolla, joten valitaan "kum"alkuisista indikaattoreista "Kum. tilastoarvo (euro) vuoden alusta", "Kum. muutos%", "Kum. paljous" ja "Kum. tilastoarvo/Kum. paljous" . Lisäksi valitaan "Paljouden yksikön koodi". Saamme näin paitsi kokonaistuontiarvon ja –paljouden sekä arvon muutosprosentin edelliseen vuoteen verrattuna, niin myös tuontikeskihinnan/kilo.

Kun kaikki valinnat on tehty, ikkuna näyttää tältä:

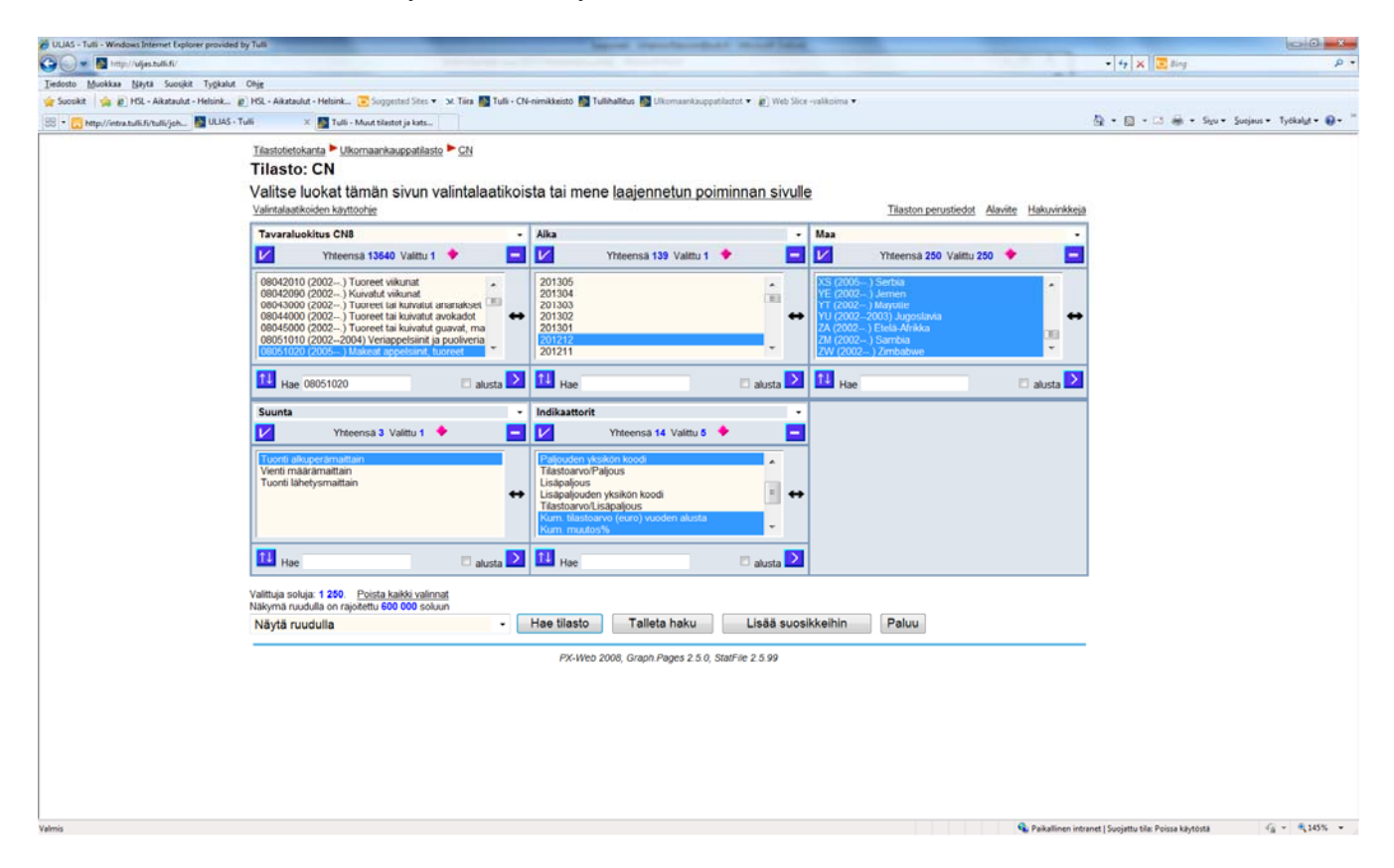

Kun kaikki halutut luokat on valittu, klikataan valintalaatikoiden alapuolella olevaa "hae tilasto"-painiketta, jolloin valmis taulukko aukeaa uuteen ikkunaan.

Haku voidaan myös tallettaa valitsemalla "**talleta haku**" ja nimeämällä se. Haun tallennus on kätevä esim. silloin, jos haluaa seurata säännöllisesti jonkun tietyn nimikkeen kauppaa. Haun kerran tallentamalla ei seuraavalla kerralla tarvitse valita muuttujia valintalaatikoista, vaan ne säilyvät muistissa. Haun voi myös **lisätä suosikkeihin**. Tällöin haulle voi antaa nimen ja haku tallentuu selaimen suosikkilistaan. Huom! Tallennetut haut häviävät selaimen välimuistin tyhjennyksessä. Suosikkeihin lisätyt haut säilyvät, ellei niitä poista erikseen.

| okkaa Nayta Suosjkit Tygkalut Ohjg                          | and the second second s |                         |                                                            |                              |                            |                                          |  |  |
|-------------------------------------------------------------|----------------------------------------------------------------------------------------------------|-------------------------|------------------------------------------------------------|------------------------------|----------------------------|------------------------------------------|--|--|
| 🙀 😰 HSL - Aikataulut - Helsink 😰 HSL - Aikataulut - Helsink | . 💽 Suggested Stes 🔹 54. Tiles 🌇 Tulli - CN-nimikkei                                                                                                    | stō 🚺 Tullih            | alitus 📓 Likomaankauppatlastot 🔹 😰 Web Sice -valikoima 🔻   |                              |                            |                                          |  |  |
|                                                             |                                                                                                    |                         |                                                            |                              | 6                          | 🛊 • 🔯 • 🖾 🗰 • Siyu • Suojeus • Ty        |  |  |
|                                                             |                                                                                                    |                         |                                                            |                              |                            |                                          |  |  |
| astolietokanta – Ukomaankauppatilasto – CN – Maar           | tugat ja suokat                                                                                                    |                         |                                                            |                              |                            |                                          |  |  |
| Muokkaa ja laske                                            | - Tallenna                                                                                                    |                         | · 📊 🏦 💥 🖬 🛍 🖬 🖓                                            |                              |                            |                                          |  |  |
|                                                             |                                                                                                    |                         |                                                            |                              |                            |                                          |  |  |
| CN                                                          |                                                                                                    |                         |                                                            |                              |                            |                                          |  |  |
|                                                             |                                                                                                    | Tuorti aliuperimaittain |                                                            |                              |                            |                                          |  |  |
|                                                             | Paljouden yksikon ko                                                                                                    | odi                     | Kum. tilastoarvo (euro) vuoden alusta                      | Kum. muutos%                 | Kum, paljous               | Kum. tilastoarvo/Kum. paljous            |  |  |
| 08051020 (2005) Makeat appelsiinit, tuore                   | et                                                                                                    |                         |                                                            |                              |                            |                                          |  |  |
| 201212                                                      |                                                                                                    |                         |                                                            |                              |                            |                                          |  |  |
| AA (2002 ) Kaikki maat yhteensä                             |                                                                                                    | 1                       | 18 046 061                                                 | 2                            | 28 317 475                 | 0                                        |  |  |
| AR (2002) Argentina                                         |                                                                                                    | 1                       | 16 491                                                     | -64                          | 23 070                     | 0                                        |  |  |
| BE (2002) Belgia                                            |                                                                                                    | 1                       | 82 135                                                     | 294                          | 104 000                    | 0                                        |  |  |
| BR (2002) Brasilia                                          |                                                                                                    |                         |                                                            | -100                         |                            |                                          |  |  |
| GL (2002 ) Chile                                            | 100 C                                                                                                    | 1                       | 1 043                                                      |                              | 1 275                      | 0                                        |  |  |
| CR (2002) Costa Rica                                        |                                                                                                    | 1                       | 6815                                                       |                              | 5 989                      | 1                                        |  |  |
| DE (2002) Saksa                                             | 2 C C C C C C C C C C C C C C C C C C C                                                                                                    | 1                       | 1 089 649                                                  | 8                            | 1 513 177                  | 0                                        |  |  |
| EG (2002) Egypti                                            | 6                                                                                                    | 1                       | 6 419 183                                                  | -9                           | 11 947 569                 | 0                                        |  |  |
| ES (2002) Espanja                                           |                                                                                                    | 1                       | 2 256 901                                                  | 43                           | 3 418 245                  | 0                                        |  |  |
| FR (2002) Ranska                                            |                                                                                                    | 1                       | 322                                                        |                              | 120                        | 2                                        |  |  |
| GH (2002) Ghana                                             |                                                                                                    | 1                       | 12 356                                                     | 194                          | 7 642                      | 1                                        |  |  |
| GR (2002) Kreikka                                           | 1                                                                                                    | -1                      | 952 893                                                    | 22                           | 1 375 080                  | 0                                        |  |  |
| IL (2002) Israel                                            |                                                                                                    | 1                       | 3 264 567                                                  | 4                            | 4 602 471                  | 0                                        |  |  |
| IT (2002) Italia                                            |                                                                                                    | 1                       | 123 248                                                    | -34                          | 111 427                    | 1                                        |  |  |
| MA (2002) Marokko                                           |                                                                                                    | 1                       | 194 017                                                    | -84                          | 261 093                    | 0.                                       |  |  |
| MR (2002) Mauritania                                        |                                                                                                    |                         |                                                            | -100                         |                            |                                          |  |  |
| MW (2002) Malawi                                            |                                                                                                    | 1                       | 823                                                        |                              | 1 080                      | 0,                                       |  |  |
| NL (2002) Alankomaat                                        |                                                                                                    | 1                       | 1 558 741                                                  | 143                          | 2 334 591                  | 0,                                       |  |  |
| NZ (2002) Uusi Seelanti                                     |                                                                                                    | -                       |                                                            | -100                         |                            |                                          |  |  |
| PE (2002) Peru                                              |                                                                                                    | 1                       | 5 347                                                      | 75                           | 2 480                      | 2                                        |  |  |
| SE (2002) Ruotsi                                            |                                                                                                    | 1                       | 1 522                                                      | 8                            | 198                        | 7,                                       |  |  |
| SZ (2002) Swazimaa                                          |                                                                                                    |                         |                                                            | -100                         |                            |                                          |  |  |
| US (2002) USA                                               |                                                                                                    | 1                       | 1 595                                                      |                              | 840                        | 1,                                       |  |  |
| UY (2002) Uruguay                                           |                                                                                                    | 1                       | 14 650                                                     | -21                          | 22 277                     | 0,                                       |  |  |
| ZA (2002) Etelä-Afrikka                                     |                                                                                                    | 1                       | 2 026 381                                                  | 2                            | 2 584 420                  | 0,                                       |  |  |
| ZW (2002) Zimbabwe                                          |                                                                                                    | 1                       | 17 402                                                     | -48                          | 20 431                     | 0,                                       |  |  |
| Alaviite:                                                   |                                                                                                    |                         |                                                            |                              |                            |                                          |  |  |
| Paliouksien yksiköt: - = n.a., 1 = kg, 2 = ct/l, 3 =        | 100 kpl, 4 = c/k, 5 = gi F/S, 6 = g, 7 = GT, 8 = hl                                                                                                    | , 9 = kg k.kl           | , 10 = kg tot/a, 11 = kg/net e, 12 = kg/br, 13 = kg/net, 1 | 4 = 1000 l, 15 = kg m.am., 1 | 6 = kg N, 17 = kg H2O2, 11 | 3 = kg H2O2, 19 = kg KOH, 20 = kg K2O, 2 |  |  |

Valmis taulukko ruudulla näyttää tältä (nolla- ja viivarivien poiston jälkeen):

Saatua tilastotaulukkoa voidaan muokata "**muokkaa ja laske**" -pudotusvalikon kautta (esim. nolla- ja viivarivit voidaan poistaa, kuten yllä on tehty, ja taulukkoa voidaan kääntää myötä- tai vastapäivään).

Valmis taulukko voidaan **tallentaa** esim. Excel-muodossa jatkokäsittelyä varten. Tämä tapahtuu "**tallenna**"-pudotusvalikkoa klikkaamalla. Valikosta valitaan sopiva tallennusmuoto (esim. "Excel-tiedosto peruskäyttöön" tai nolla- ja viivarivien poiston jälkeen "Excel-ruudulta esim. nollarivipoisto").

Tallennus Excel-muodossa: valitaan "**tallenna**" -pudotusvalikosta "**Excel-tiedosto peruskäyttöön" ->** "**Avaa tiedosto" ->** avautuu "**Tiedostojen lataaminen**"-pikkuikkuna, josta tiedosto voidaan joko avata tai nimetä ja tallentaa.

Taulukon voi myös **tulostaa** suoraan näytöltä tai taulukosta voi laatia **kuvioita** sivun ylälaidan pikakuvakkeita klikkaamalla.

Tilastosta selviää, että appelsiineja tuotiin Suomeen vuonna 2012kaikkiaan 28,3 miljoonaa kiloa. Suurimpia tuontimaita olivat Egypti, Israel ja Etelä-Afrikka. Kaikkien maiden tuontikeskihinta (tilastollinen keskiarvohinta) vuonna 2012 oli 0,64 e/kg.

## Suurten hakujen tekeminen Uljaksesta

Uljas-haku selainruudulla on rajoitettu 600 000 soluun. Myös suurempia hakuja on kuitenkin mahdollista tehdä. Mikäli haku ylittää mainitun solumäärän, vaihdetaan valintaikkunoiden alapuolisen pudotusvalikon valinta "**näkymä ruudulla**" esim. valintaan "**tiivistetty puolipiste-eroteltu tiedosto (.csv)**" ja tämän jälkeen "**hae tilasto**". Tällöin tiedosto on mahdollista ladata ja avata joko suoraan Excelissä tai tallentaa.

## Hyödyllisiä Uljas-palvelun käyttöä helpottavia ohjeita tiivistetysti

- Yleiset Uljas-palvelun käyttöön liittyvät ohjeet löytyvät näytöillä esiintyvien ohjeita koskevien linkkien takaa esim. "Ohje" etusivun oikeassa yläkulmassa.
- **Tavaraluokitustaso** valitaan ensimmäisen valintalaatikon yläreunan pudotusvalikosta (esim. kun halutaan vaihtaa tavaraluokitus CN2 tavaraluokitus CN8:aan). Pudotusvalikko aukeaa klikkaamalla valintalaatikon otsikkoa "Tavaraluokitus CN2" tai vastaava muu otsikko.
- Erilaisia **aluejakoja** löytyy Maa-valintalaatikon pudotusvalikosta, jonka saa auki klikkaamalla tämän Maa-valintalaatikon otsikkoa.
- Koko vuoden tilastot saadaan valitsemalla pelkkä joulukuu Aika-valintalaatikkoon ja Kum.-alkuiset (kumulatiiviset) indikaattorit Indikaattorit-valintalaatikkoon.
- Indikaattorien yksiköiden koodit (esim. 1= kg, 33= kpl, 26=l) saadaan valitsemalla Indikaattorit-valintalaatikosta "Paljouden yksikön koodi" ja "Lisäpaljouden yksikön koodi" mukaan tilastoon.
- Indikaattorit-ikkunan "Muutos%" viittaa arvon muutokseen verrattuna edellisen vuoden vastaavaan ajanjaksoon.
- Yli 600 000 solun hakuja voidaan tehdä valitsemalla alalaidan "hae tilasto"painikkeen vasemmalla puolella olevasta pudotusvalikosta "tiivistetty puolipisteeroteltu tiedosto (.csv)" ennen tilaston hakua.